## [Internet Explorer]

①メニューバーの中の ツール をクリック
ポップアップブロック から ポップアップブロックの設定 を選択

| E) 表示 | (V) お気に入り                             | (A) ツ- | -ル(T)                                                                                                    | へレプ(H)                       |                |                      |
|-------|---------------------------------------|--------|----------------------------------------------------------------------------------------------------|------------------------------|----------------|----------------------|
| おすすめ  | サイト 🔻 🧧 森友                            | 問題     | 閲覧履                                                                                                    | 歴の削除(D)                      | Ctrl+Shift+Del |                      |
| ž     | <b>計手医科</b><br>Iwate Medica<br>OPAC T |        | InPrivate フラウス(I)<br>追跡防止を有効にする(K)<br>ActiveX フィルター(X)<br>接続の問題を修正(C)<br>最終閲覧セッションを再度開く(S)<br>スタート メニューにサイトを追加(M) |                              | Ctrl+Shift+P   | 日本語                  |
|       |                                       | _      | ダウン                                                                                                    | ロードの表示(N)                    | Ctrl+J         |                      |
|       | MENU                                  |        | ポッブ                                                                                                    | アップ ブロック(P)                  | •              | ポップアップ ブロックを無効にすろ(B) |
|       | - 蔵書検索                                |        | Smart<br>アドオ                                                                                                    | Screen フィルター機能(T)<br>ンの管理(A) | •              | ポップアップ ブロックの設定(P)    |

② 許可する Web サイトのアドレス 欄に\*.iwate-med.ac.jp を入力し 追加 をクリック

許可されたサイトの中に\*.iwate-med.ac.jp が追加されたことを確認する

| ポップアップ ブロックの設定                                               | ×          |
|--------------------------------------------------------------|------------|
| 例外                                                           |            |
| 現在ポップアップはブロックされています。下の一覧にサイトを追加す<br>の Web サイトのポップアップを許可できます。 | することにより、特定 |
| 許可する Web サイトのアドレス(W):<br>*.iwate-med.ac.jp                   | 追加(A)      |
| 許可されたサイト(S):                                                 | []] 削除(R)  |